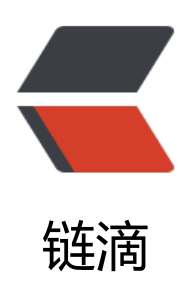

# Spring Boot 文件上传

作者: mtkx

- 原文链接: https://ld246.com/article/1555452880098
- 来源网站: 链滴
- 许可协议:署名-相同方式共享 4.0 国际 (CC BY-SA 4.0)

## 1.首先创建一个Spring Boot项目并添spring-boot-starter-web 赖。

<dependency>

<groupId>org.springframework.boot</groupId>
<artifactId>spring-boot-starter-web</artifactId>

```
</dependency>
```

## 2.然后在resources录下的static目录中创建一个upload.html 文件 内容如下:

这是一个很简单的文件上传页面,上传接口是/upload注意请求方法是post, enctype是multipart/fom-data

# 3.接着创建文件上传处理接口,代码如下:

#### @RestController

```
public class FileUploadController {
  SimpleDateFormat sdf=new SimpleDateFormat("yyyy/MM/dd");
  @PostMapping("/upload")
  public String upload2(MultipartFile uploadFile, HttpServletRequest req){
    //获取文件名
    String fileName = uploadFile.getOriginalFilename();
    //获取文件后缀名
    String suffixName = fileName.substring(fileName.lastIndexOf("."));
    //重新生成文件名
    fileName = UUID.randomUUID()+suffixName;
    //指定本地文件夹存储图片
    String filePath = "E:\\eclipse-workspace\\chapter\\bv 4 1\\src\\main\\resources\\static\\
;
    try {
      //将图片保存到static文件夹里
      uploadFile.transferTo(new File(filePath+fileName));
      String filePath2=req.getScheme()+"://"+req.getServerName()+":"+req.getServerPort()
"/"+fileName:
      //返回图片地址
```

return filePath2: } catch (Exception e) { e.printStackTrace(); return "失败"; } }

# 4.运行项目,在浏览器中输入http://localhost:8080/upload.html 进行文件上传

| • | Title         |   |                                  |   | ×    | Н | -   |   |      |   |      |   |      |   |  |
|---|---------------|---|----------------------------------|---|------|---|-----|---|------|---|------|---|------|---|--|
| ÷ | $\rightarrow$ | C | C (i) localhost:8080/upload.html |   |      |   |     |   |      |   |      |   |      |   |  |
| = | 应用            | * | 百度一下                             | ß | 网址导航 | ß | 淘宝网 | ß | 京东商城 | ß | 天猫精选 | ß | 网页游戏 | Ľ |  |
| 选 | 译文件           | 未 | 未选择任何文件                          |   |      |   | 上传  |   |      |   |      |   |      |   |  |

#### 上传成功界面:

}

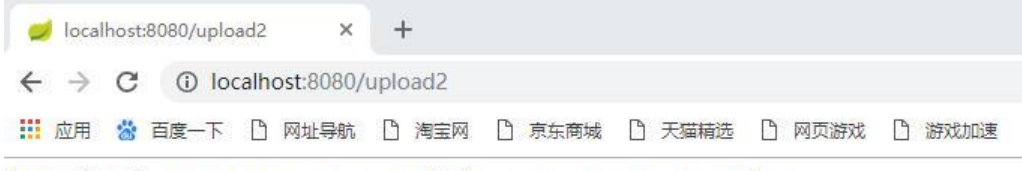

http://localhost:8080/c9461113-266d-4b61-a75e-32954a943c35.jpg

#### 刷新static出现对应的文件:

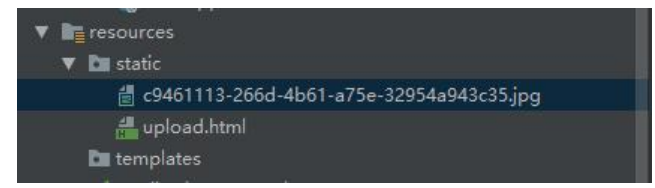

# 5.大文件上传失败(解决办法)

以上上传文件限制为1M以内,我们可以通过配置文件进行设置。源码如下:

#是否开启文件上传支持,默认为 true
#spring.servlet.multipart.enabled=true
#文件写入磁盘的闽值,默认为0
#spring.servlet.multipart.file-size-threshold=0
#上传文件的临时保存位直
#spring.servlet.multipart.location=E:\\temp
#是否延迟解析
#spring.servlet.multipart.resolve-lazily=false

至此,一个简单的图片上传逻辑就完成了,对于开发者而,只需要专注于图片上传的业业务逻辑,而需要在配置上花费太多时间。